# How to Access Your Transcript and to Print Certificates for a Course that you have completed in person or online inside K@TE.

1. Go to K@TE - https://tennessee.csod.com/client/tennessee/default.aspx Enter your **Username:** \_\_\_\_\_ and **Password:** \_\_\_\_\_ into the appropriate boxes and click the Login Button.

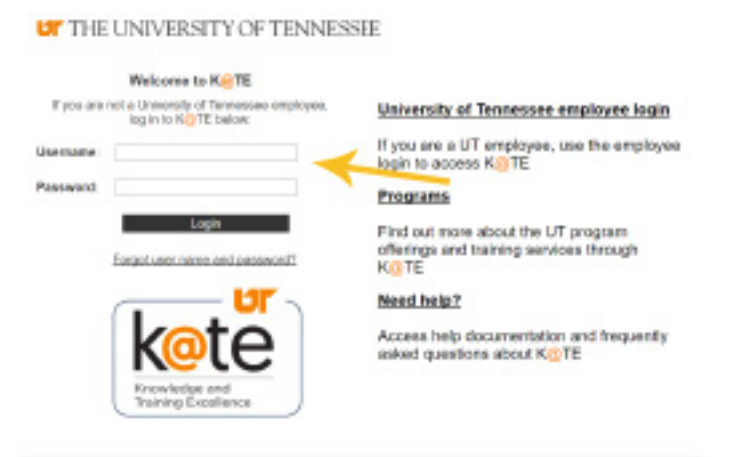

@ Consistent Ordenand all Right Reserved

2. Proceed to click on your transcript - either under Learning or at the top of "Your Transcript" Box on the Welcome page - the first page you see when you login.

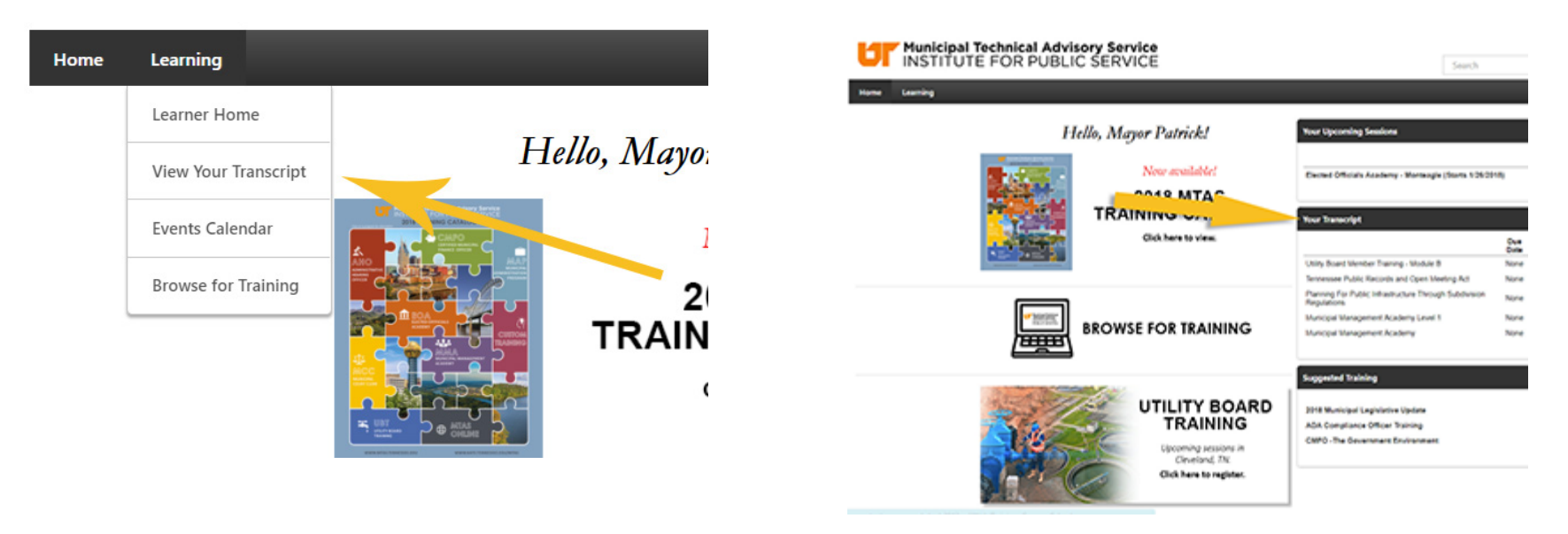

#### How to Access Your Transcript and to Print Certificates

3. On the Transcript page - Change the Active Tab to Completed.

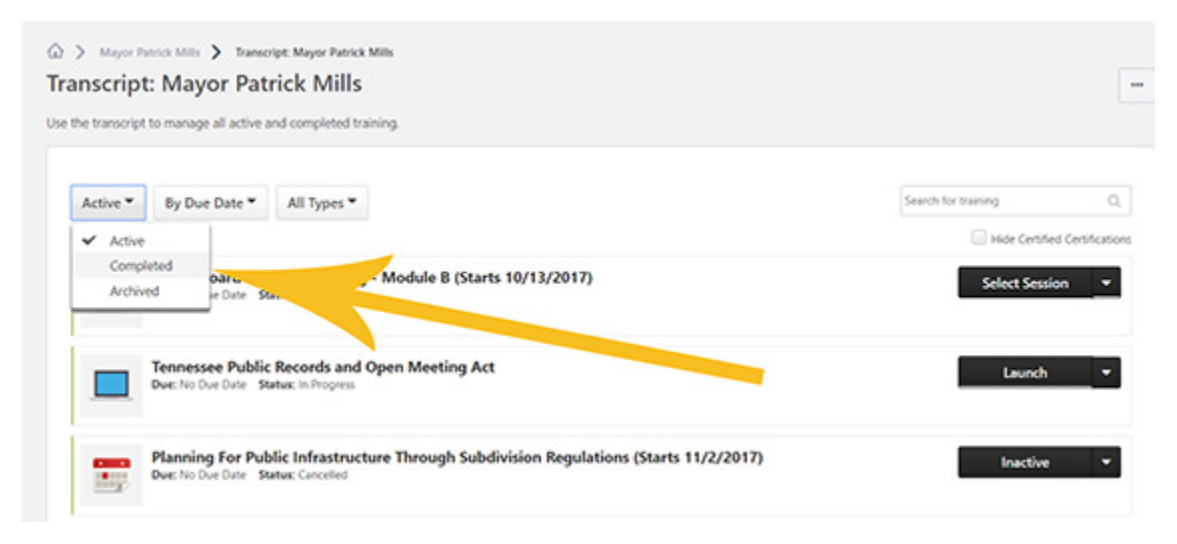

4. Pull down the drop down menu at the right side next to the Course that contains the course you are trying to print a certificate for and choose **View Certificate**.

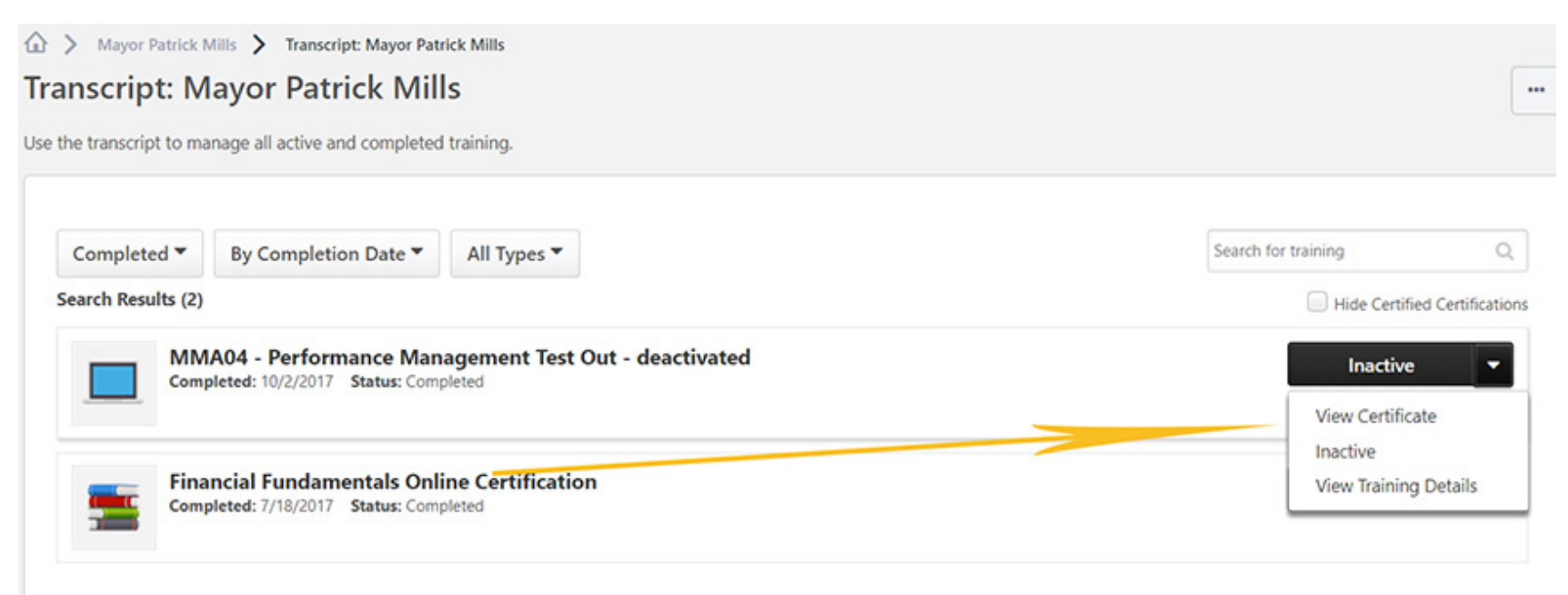

5. The certificate will open in a new window (if it does not you must turn off your pop-up blocker - \* see last page) where you can print to PDF or you can download if you have Acrobat Reader installed on your computer.

| İ  | Example 1/1 O                                                                                                    | ± 🗢 📩 🖬 🗷 🖉   | PDAS AR 👌 Kate Production Live 🦰 7 Quark Steps for Mix 🔲 Contentione OnDer- |         |
|----|----------------------------------------------------------------------------------------------------|---------------|-----------------------------------------------------------------------------|---------|
| ſ  | CERTIFICATE<br>CERTIFICATE<br>COMPLETION<br>The University of Tennessee Municipal Technical Advisory Servi<br>an agency of the Institute for Public Service, certifies that |               | Ser                                                                         | •       |
|    | Mayor Patrick Mills<br>has completed the MMA04 - Performance Management Test Out on M<br>02, 2017.<br>This course periode a bases of Continuing Professional Education, .   | 0<br>nday0x + | Search for training                                                         | Q.      |
| Į, | Financial Fundamentals Online Cer<br>Completed: 3/18/2017 Status: Completed                                                                                                 | ification     | Inactive<br>View Certificate<br>Inactive<br>View Training Det               | •<br>ab |

## How to Disable Pop-up blocker on the standard browsers.

(Search http://www.google.com if your browser is not covered below.)

#### **Chrome Browser**

On your computer, open Chrome. At the top right, click More or the 3 vertical dot icon Click Settings. At the bottom, click Advanced. Under "Privacy and security," click Content settings. Click Popups. Turn Allowed on or off.

#### Internet explorer

To turn Pop-up Blocker on or off

Open Internet Explorer

the browser with this symbol, select the Tools button (the blue cog located at right of the address bar)

 $\bigcirc$   $\bigcirc$   $\bigcirc$  , and then select Internet options.

### Microsoft Edge Browser

To deactivate the Microsoft Edge Pop-up Blocker please follow these steps:

Open Microsoft Edge

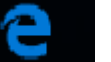

Select the More actions (...) button and select Settings.

Scroll down the list to select View advanced settings and turn Block pop-ups to on.

On the Privacy tab, under Pop-up Blocker, select or clear the Turn on Pop-up Blocker check box, and then select OK.

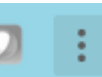

located at the right of the address bar.